#### **PHILIPS**

#### Lighting Controls

SpaceWise

# Quick start guide

Wireless lighting control solutions from Philips for office and industrial applications

# SpaceWise remote

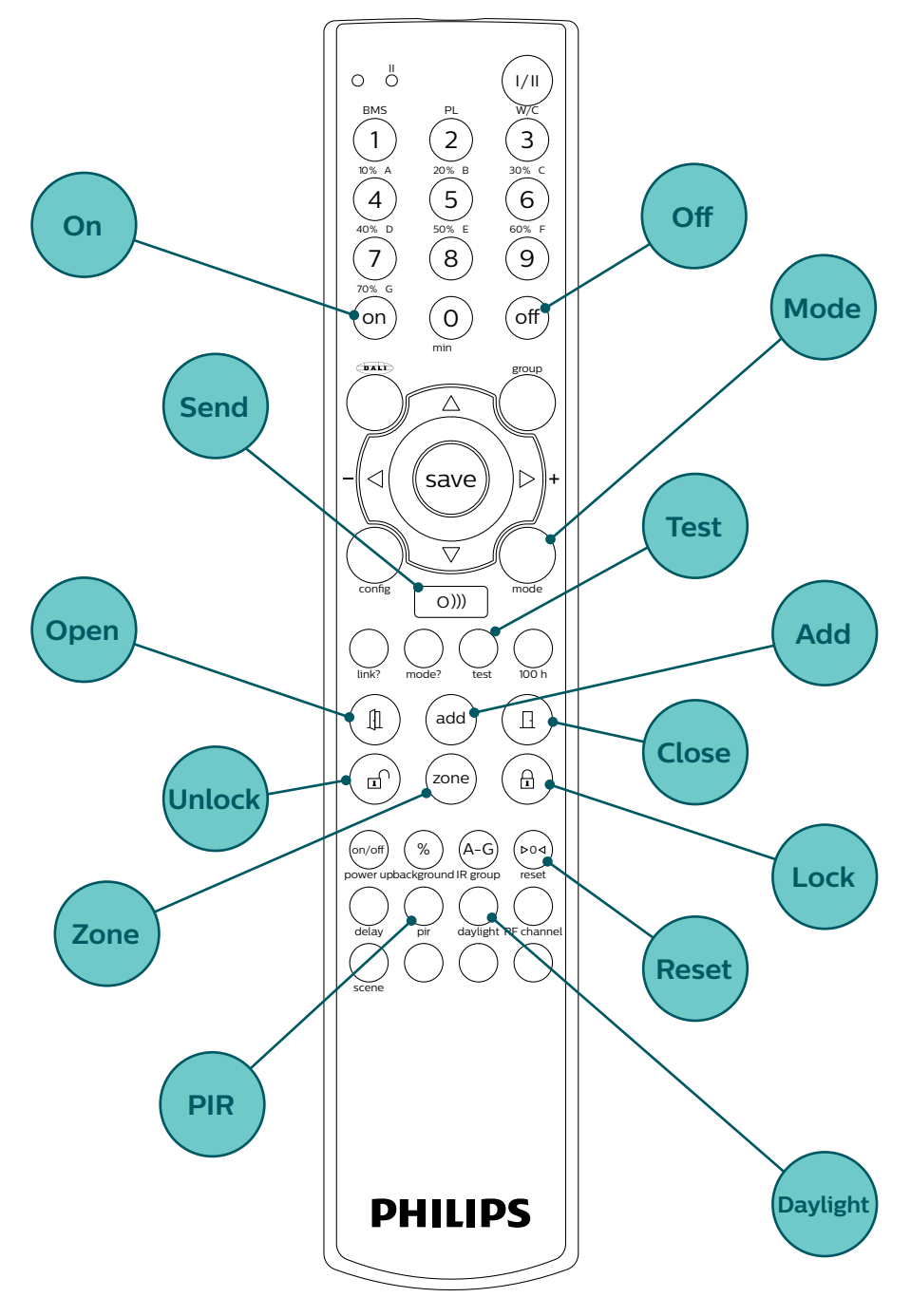

# Table of **Contents**

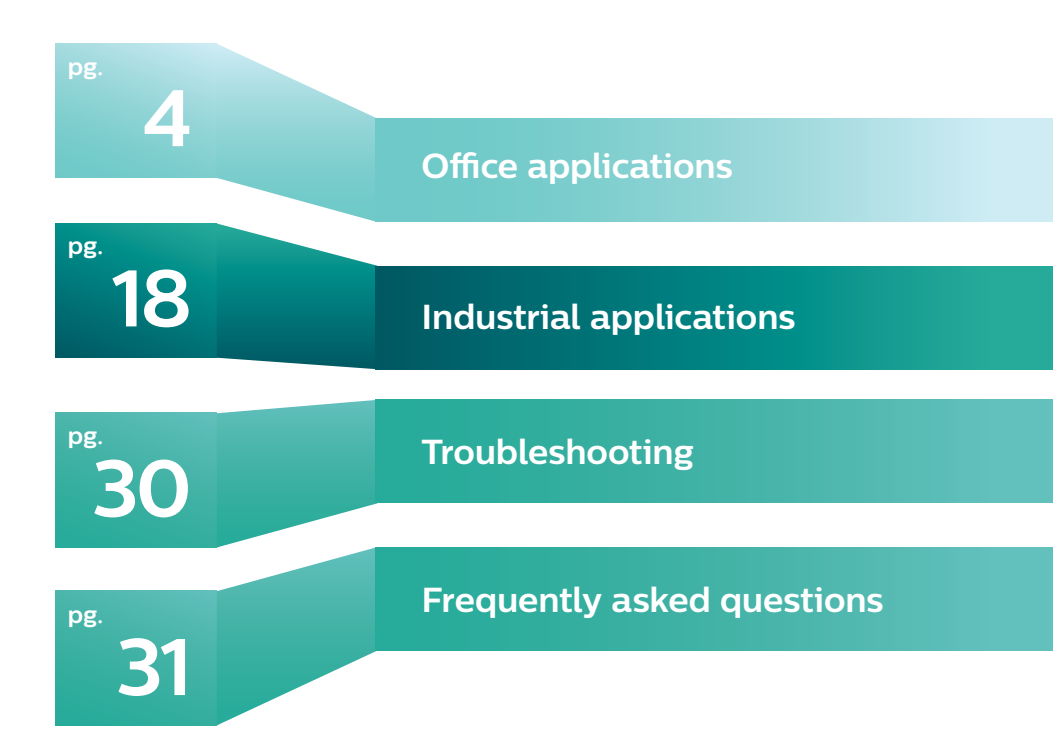

# Getting Started: Office

# Installation and configuration of luminaires with SpaceWise technology

Fixtures must be installed by a qualified electrician in accordance with all national and local electrical and construction codes and regulations.

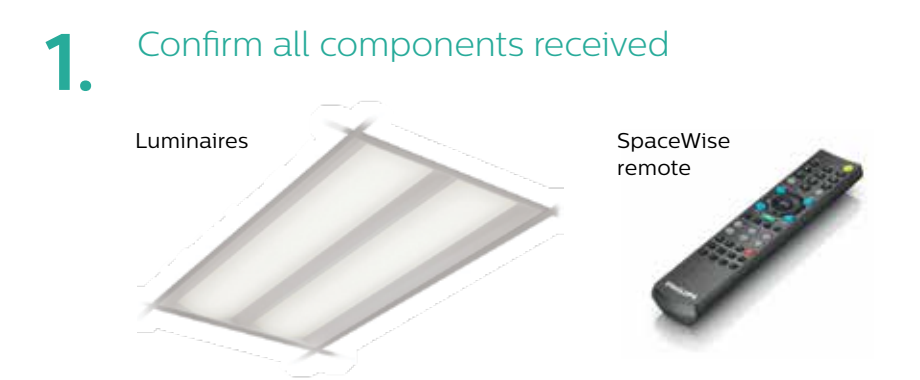

Optional wireless wall switch, scene selector and external ceiling sensors.

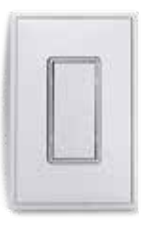

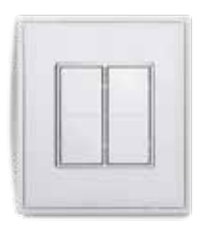

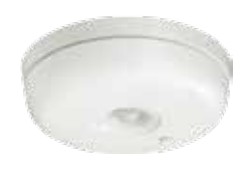

Instructions: • Luminaire installation instructions (In luminaire box)

Accessory installation (In accessory box)

Additional information can be found at www.philips.com/spacewise:

- SpaceWise User Manual
- SpaceWise Design Guide

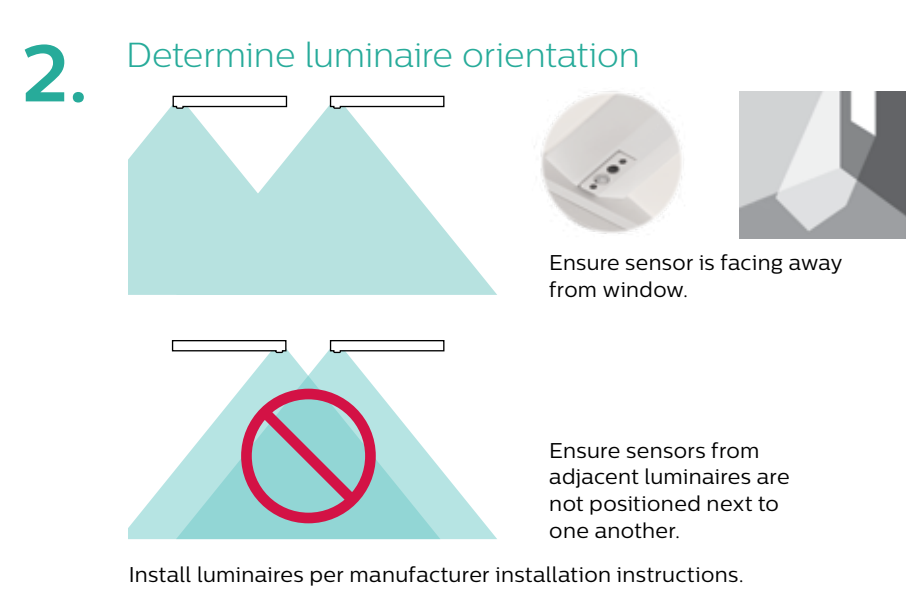

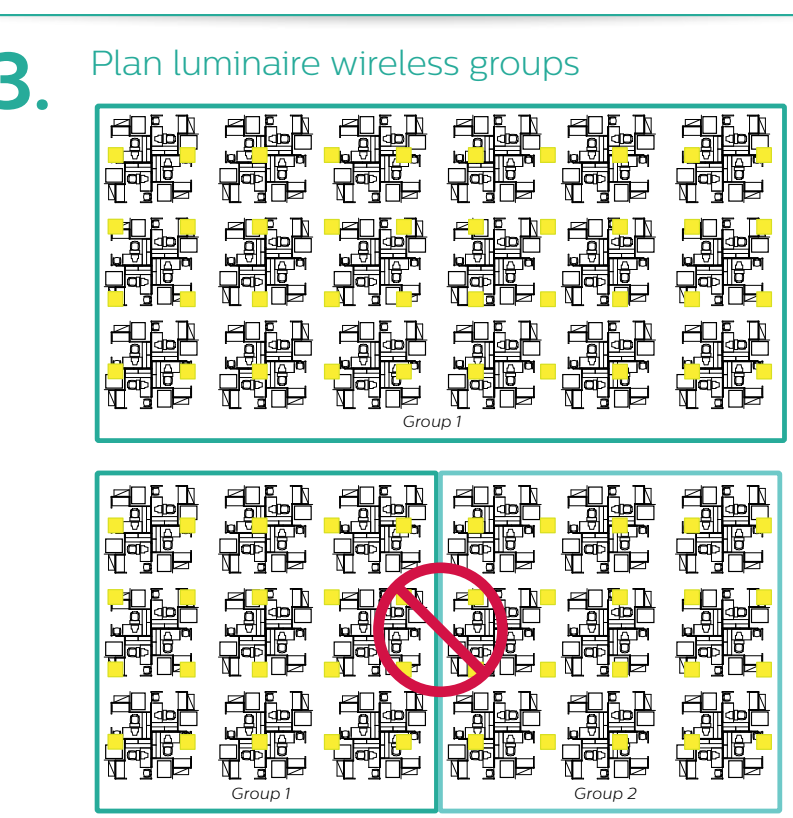

When configuring open plan offices with the SpaceWise Remote, large groups of 30-50 luminaires are recommended to maintain the lighting aesthetics of the space. Smaller groups may turn off more frequently than desired.

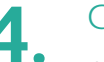

#### Create a group

Grouping is required to initiate system functionality and dimming behaviors.

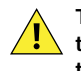

The Luminaire/s have to be in a factory new state to group them together. If changes were previously made on the luminaires then perform a factory reset as per the troubleshooting instructions on page 30 of this manual.

All actions are to be performed by standing underneath a luminaire and pointing the remote directly towards the luminaire sensor.

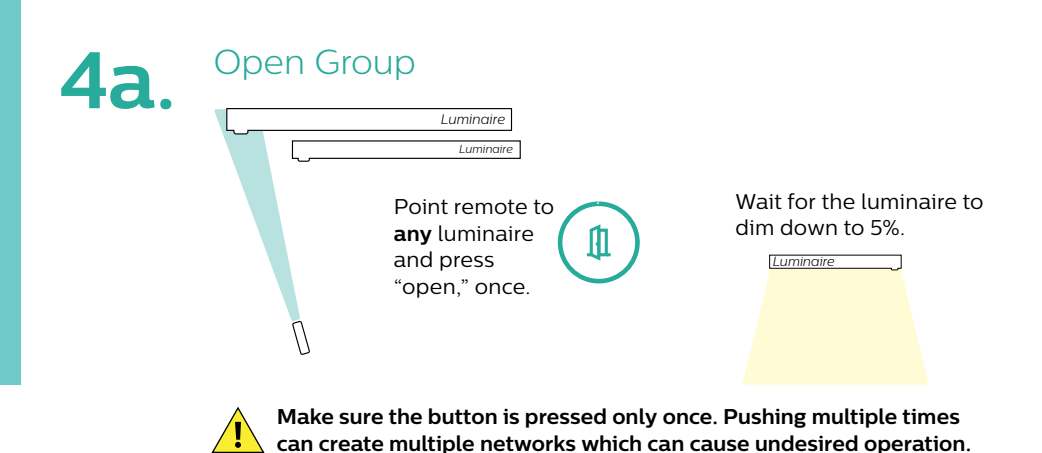

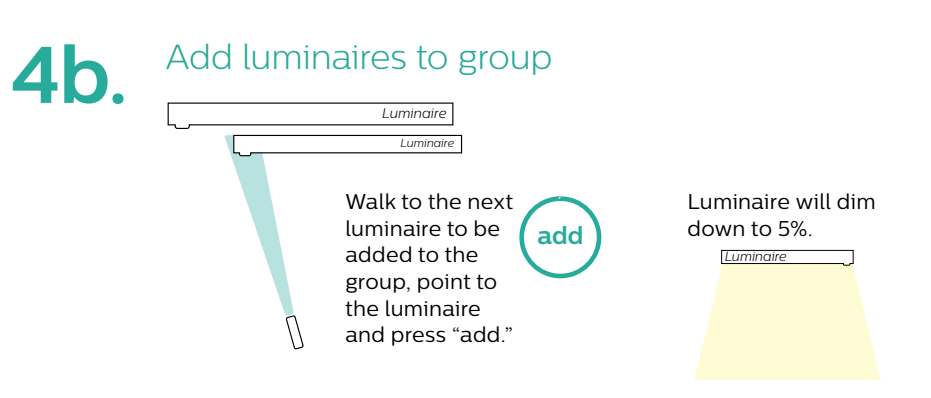

Repeat step for adding all the luminaires in the group.

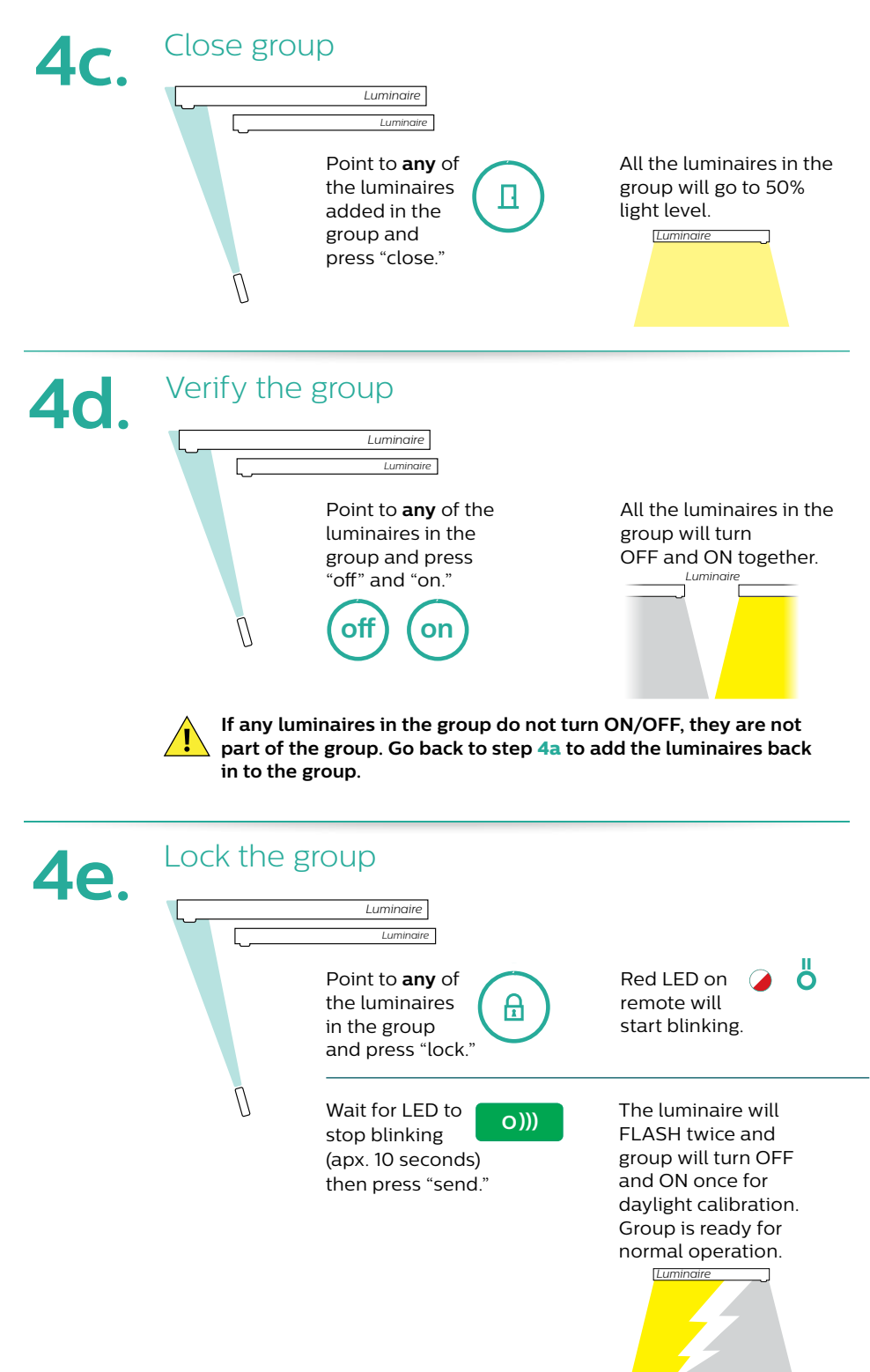

Choose the desired application mode per group. Behavior varies for each application. See the SpaceWise Design Guide for more details.

| Application                     | ON/OFF behavior     | Mode | Hold<br>time¹ | Prolong<br>time² |
|---------------------------------|---------------------|------|---------------|------------------|
| Open Office                     | Auto ON/Auto OFF    | 24   | 10 min        | 15 min           |
| Open Office                     | Manual ON/Auto OFF  | 25   | 10 min        | 0 min            |
| Private Office/<br>Meeting room | Auto ON/Auto OFF    | 1    | 10 min        | 15 min           |
| Private Office/<br>Meeting room | Manual ON/Auto OFF  | 3    | 10 min        | 0 min            |
| Corridors and<br>Stairwells     | Auto ON/Auto OFF    | 26   | 5 min         | 15 min           |
| Corridors and<br>Stairwells     | Auto ON/No auto OFF | 5    | 5 min         | Infinite         |

Hold time is the occupancy time out after which the luminaire dims from the task level to the background level.
 Prolong time is the time for which the luminaire stays at the background level before switching off.

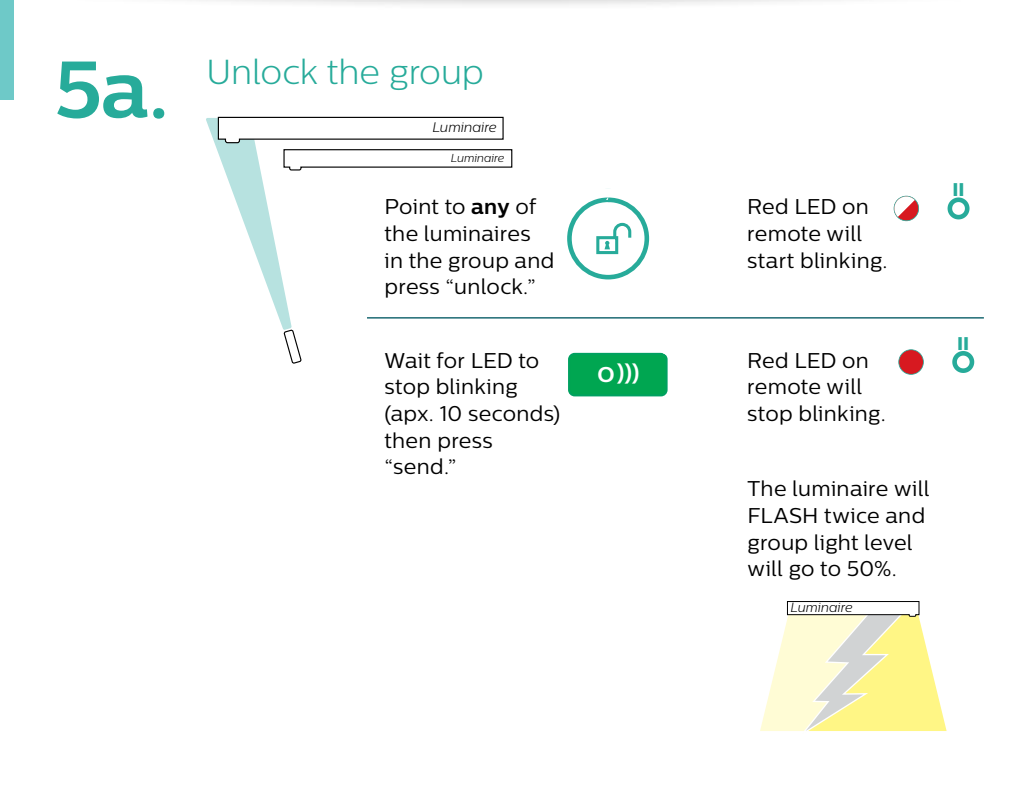

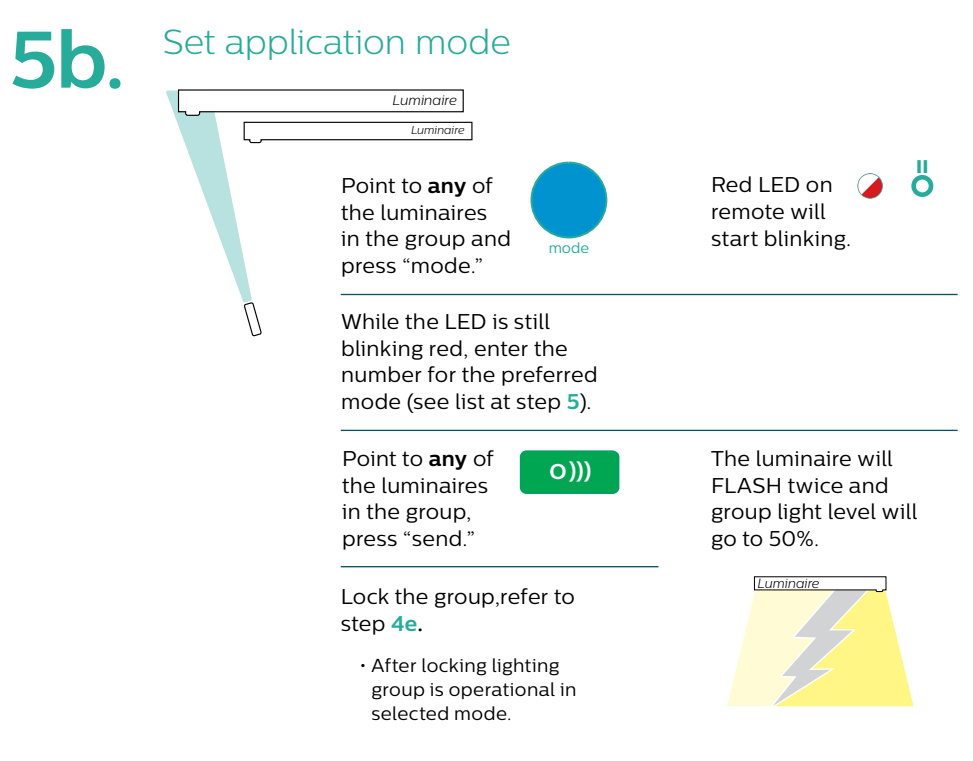

If unsure about mode selection or remote blinking status then wait for the remote blinking to stop and redo step **5b**.

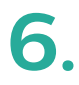

#### Change maximum light output

Choice of max light output per group will be influenced by existing conditions such as partition height, reflectances, light level preference and energy goals.

| Light output setting | Max light output options |
|----------------------|--------------------------|
| High                 | 100%                     |
| Medium (Default)     | 88%                      |
| Low                  | 77%                      |
| Minimum              | 66%                      |

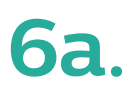

#### Set light output per group

Unlock the group, refer to step 5a.

• Group will be unlocked for further operation.

Luminaire Luminaire

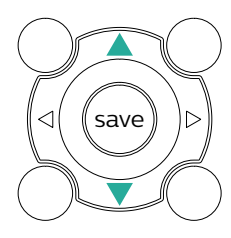

To select light output settings, use the up and down arrows to change between high, medium, low and minimum. Light level can be altered one step at a time. The daylight button must be pressed to initiate a new change after every end of step.

#### For each step up or down:

| Point to <b>any</b> luminaire in the group and daylight." | Red LED on<br>remote will<br>start blinking.                                                                                  |
|-----------------------------------------------------------|----------------------------------------------------------------------------------------------------|
| While the remote is blinking, select:                     | Red LED on<br>remote will<br>stop blinking.                                                                                   |
| Then press "send." O)))<br>End of step.                   | Depending on the<br>sensor firmware<br>version, lights may or<br>may not flash twice<br>to confirm the light<br>level change. |

Lock the group, refer to step 4e.

• After locking, lighting group is operational at selected light level.

Note that the default setting is Medium. To get to high, go one step up. To get to Minimum, go two steps down.

| Medium<br>to High | Will move light output setting from default of 88% to 100%. |
|-------------------|-------------------------------------------------------------|
| Medium<br>to Low  | Will move light output setting from default of 88% to 77%.  |
| Low to<br>Minimum | Will move light output setting from default of 77% to 66%.  |

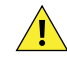

If unsure about light output selection, step up to the highest setting and observe the subtle reduction in light level each time you activate lower settings.

### 7. Link a wireless switch to a group

Up to 5 switches and scene selectors can be linked together in a group. The switch uses EnOcean technology and does not need batteries or any power supply. Every time the switch is physically pressed it generates energy and transmits a wireless message to the luminaires.

- A small press and release action on the rocker will turn on or turn off the lights.
- A long press and hold action on the rocker will dim the lights accordingly.

| 7a.         | Unlock th | Luminaire<br>Luminaire<br>Point to <b>any</b> of<br>the luminaires<br>in the group and<br>press "unlock." |                                                             |
|-------------|-----------|----------------------------------------------------------------------------------------------------|-------------------------------------------------------------|
|             |           | Wait for LED to<br>stop blinking<br>(apx. 10 seconds)<br>then press<br>"send."                            | Red LED on remote will stop blinking.                       |
| <b>7b</b> . | Open Gr   | CULD<br>Luminaire<br>Luminaire<br>any luminaire<br>and press<br>"open," once.                             | Wait for the entire<br>luminaire group to<br>dim down to 5% |

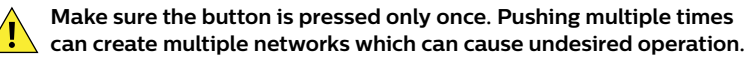

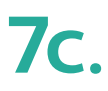

#### Rocker switch

Remove the rocker pad cover of the switch by applying pressure at the back of the switch. You will find 4 small buttons behind the rocker pad.

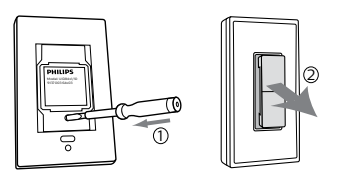

# **7d**.

#### Link the switch

Select the correct wireless channel by pressing and holding one of the small buttons (1) and horizontal bar (2) for at least 10 seconds.

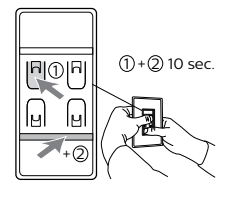

If the switch joins the group then the luminaire will FLASH twice and group light level will go to 5%.

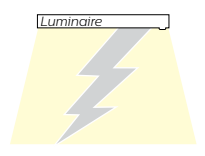

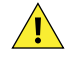

Step 7d is a trial and error process. The 4 buttons signify 4 different wireless channels. To join the switch to the luminaire group the wireless channel of the switch and the luminaire must match. Since the wireless channel of the luminaire is not visible, one has to try out all the 4 channels via the buttons to determine the matching channel as described in step 7e.

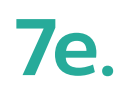

#### Program the switch

If the switch did not join the group as per step d then repeat step d but with a different button (1) this time.

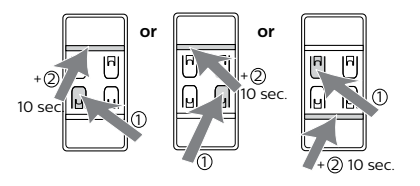

If the switch joins the group then the luminaire will FLASH twice and group light level will go to 5%.

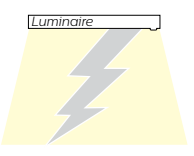

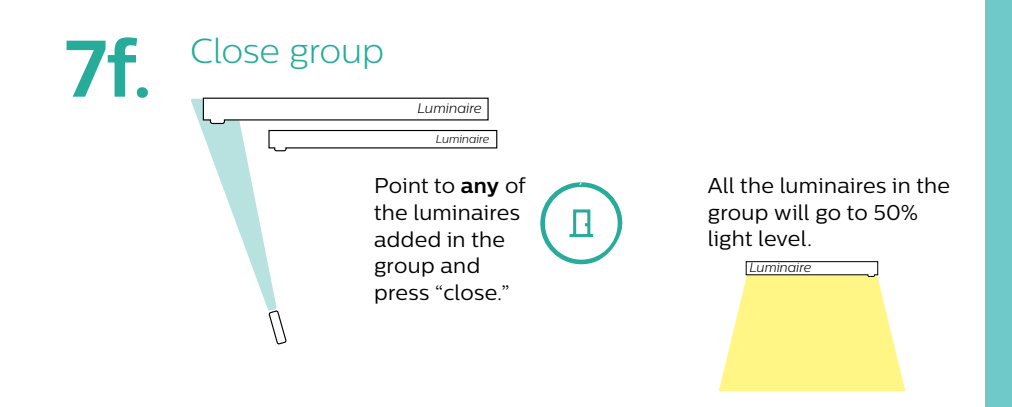

# 7g.

#### Test the switch

Install the rocker pad back on the switch and test the switch by pressing the rocker pads.

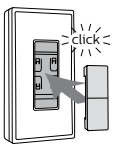

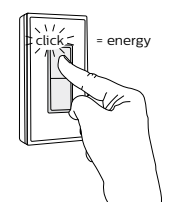

All the luminaires in the group will turn on/ off based on the rocker pad action.

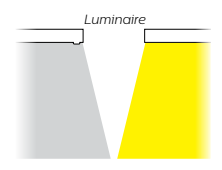

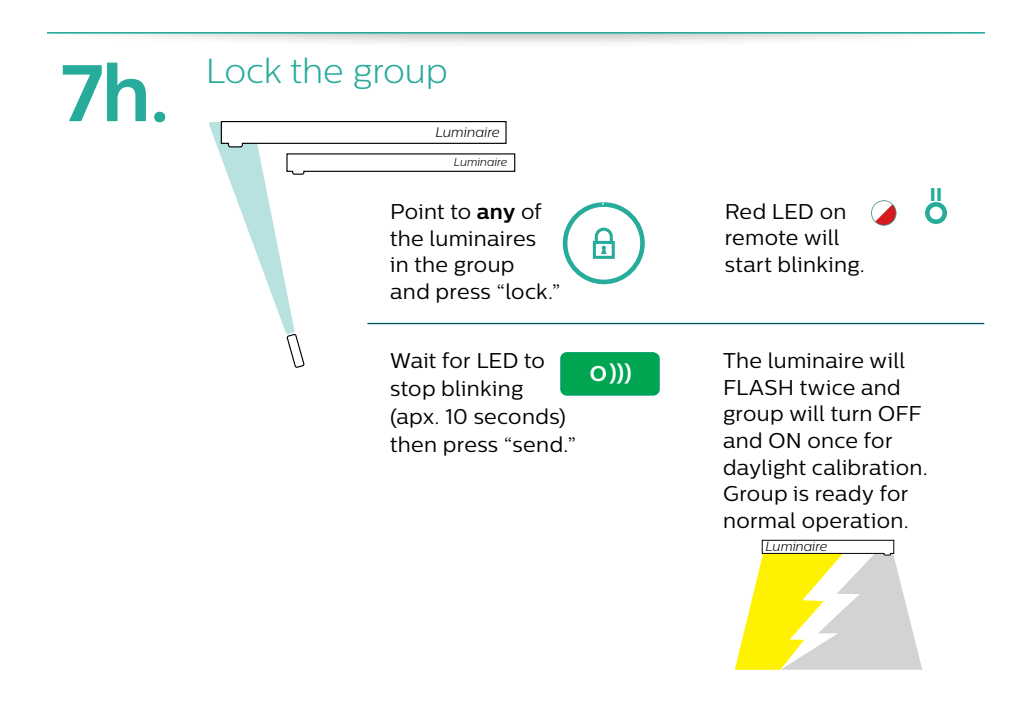

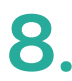

#### Link a wireless scene selector to a group

A maximum of 5 user interfaces, any combination of switches and/or scene selectors can be linked together in a group. The factory default reactions for each button are:

- "I" Activates the automatic behavior where the light levels are set by the sensor.
- "**O**" Turns off the lights.
- "•" Recalls scene 2 (default 20%) and overrides the light levels set by the sensor.
- "••" Recalls scene 3 (default 40%) and overrides the light levels set by the sensor.

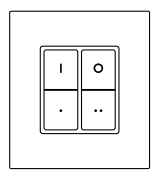

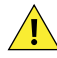

The scene selector can only recall a light level stored as a scene and does not act as a dimmer. For dimming functionality use the wireless switch. A long press action on the scene selector button will delink the scene selector from the SpaceWise group.

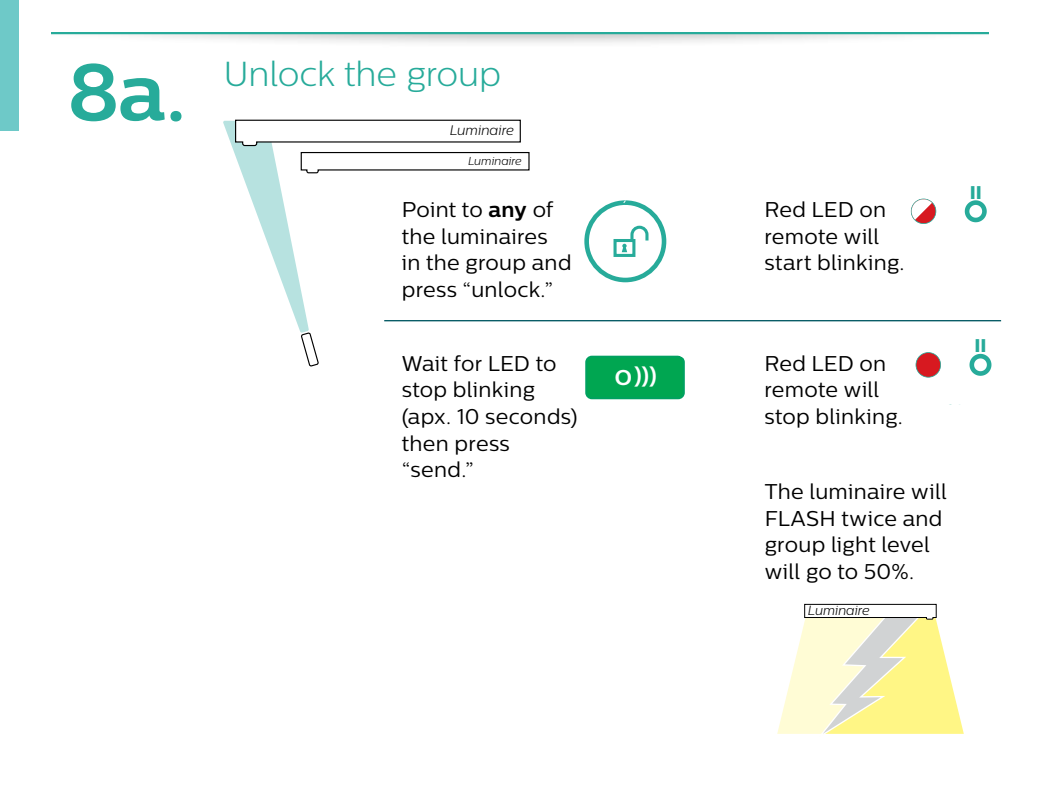

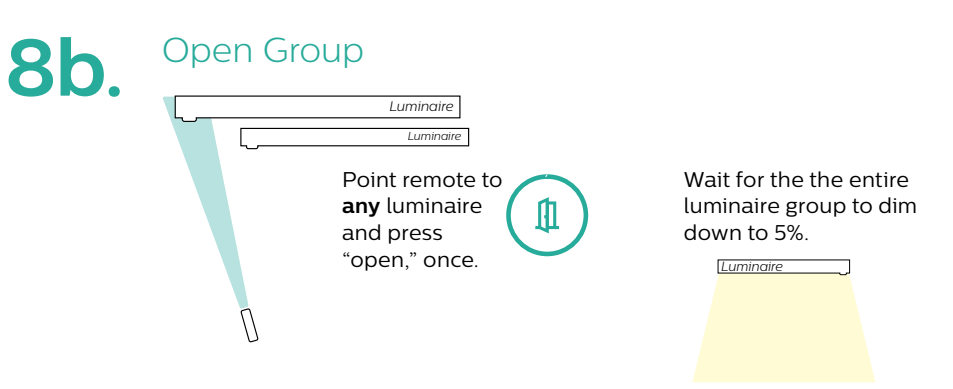

Make sure the button is pressed only once. Pushing multiple times can create multiple networks which can cause undesired operation.

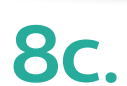

#### Link the scene selector

Select the correct wireless channel by pressing and holding one of the 4 buttons for at least 10 seconds and then release the button.

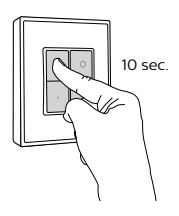

twice and group light level will go to 5%.

If the switch joins

the group then the

luminaire will FLASH

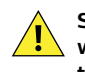

Step 8c is a trial and error process. The 4 buttons signify 4 different wireless channels. To join the scene selector to the luminaire group the wireless channel of the scene selector and the luminaire must match. Since the wireless channel of the luminaire is not visible, one has to try out all the 4 channels via the buttons to determine the matching channel as described in step 8d.

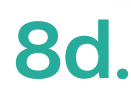

#### Program the scene selector

If the switch did not join the group as per step d then repeat step d but with a different button (1) this time.

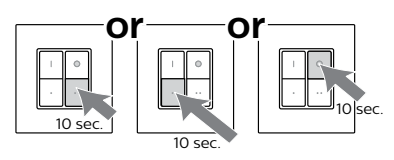

If the switch joins the group then the luminaire will FLASH twice and group light level will go to 5%.

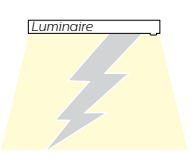

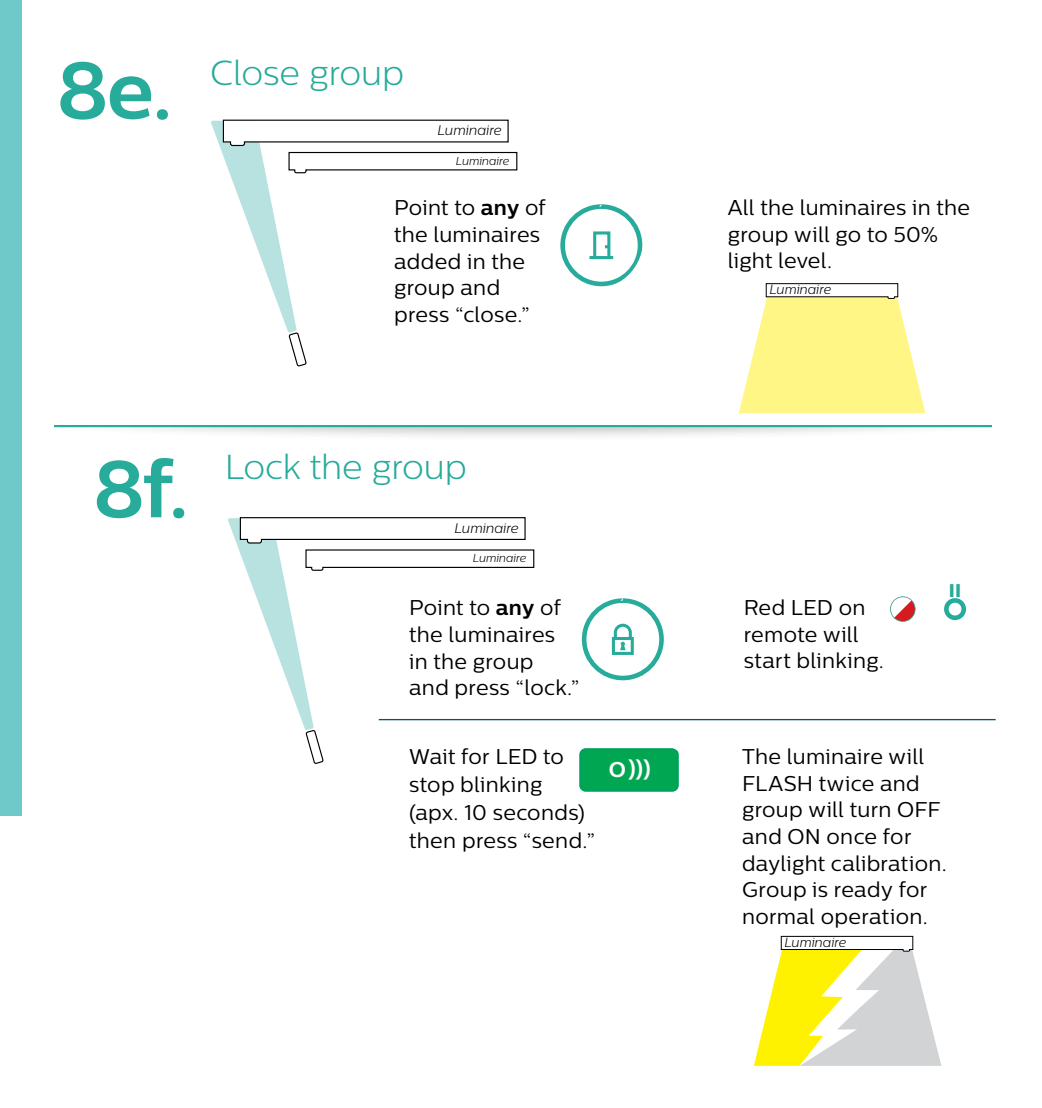

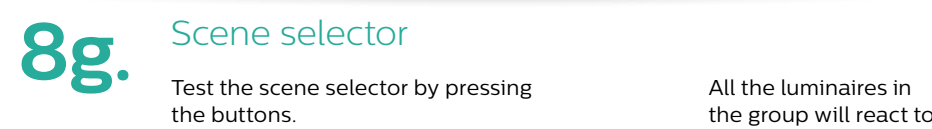

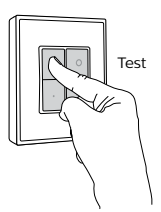

the group will react to the button action.

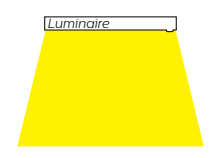

# Industrial applications

# Getting Started: Industrial

## Installation and configuration of luminaires with SpaceWise technology

Fixtures must be installed by a qualified electrician in accordance with all national and local electrical and construction codes and regulations.

1. Confirm all components received
I.uminaires
SpaceWise
Instructions
I.uminaire installation instructions
(In luminaire box)
I.cessory installation (In accessory box)
I.dditional information can be found at www.philips.com/spacewise
I.SpaceWise User Manual

- Spacewise Oser Maridat
- SpaceWise Design Guide

## 2.

#### Determine luminaire orientation

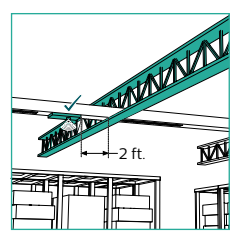

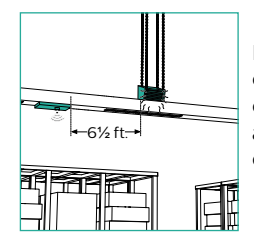

Do not install the luminaire close to steel or concrete constructions and maintain a safe distance between air outlets and the luminaire.

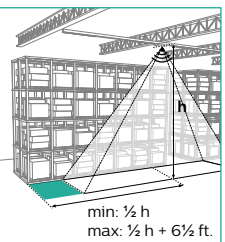

Orient the first luminaire in the isle in the right position with respect to the edge of the isle.

Install luminaires per manufacturer installation instructions.

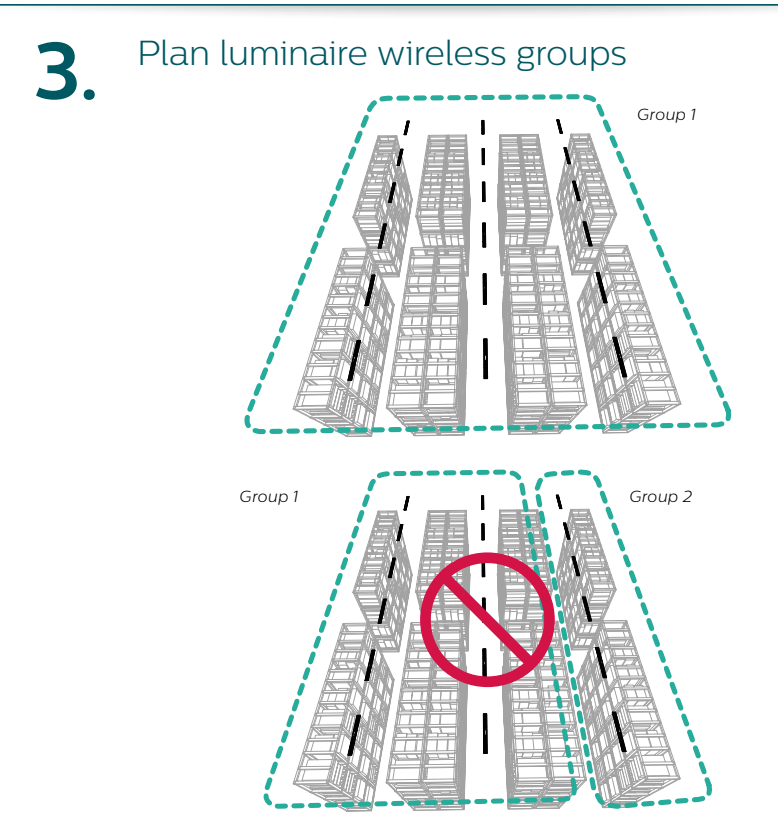

When configuring open plan areas with the SpaceWise Remote, large groups of 30-50 luminaires are recommended to maintain the lighting aesthetics of the space. Smaller groups may turn off more frequently than desired.

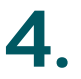

#### Create a group

Grouping is required to initiate system functionality and dimming behaviors.

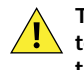

The Luminaire/s have to be in a factory new state to group them together. If changes were previously made on the luminaires, then perform a factory reset as per the troubleshooting instructions on page 30 of this manual.

All actions are to be performed by standing underneath a luminaire and pointing the remote directly towards the luminaire sensor.

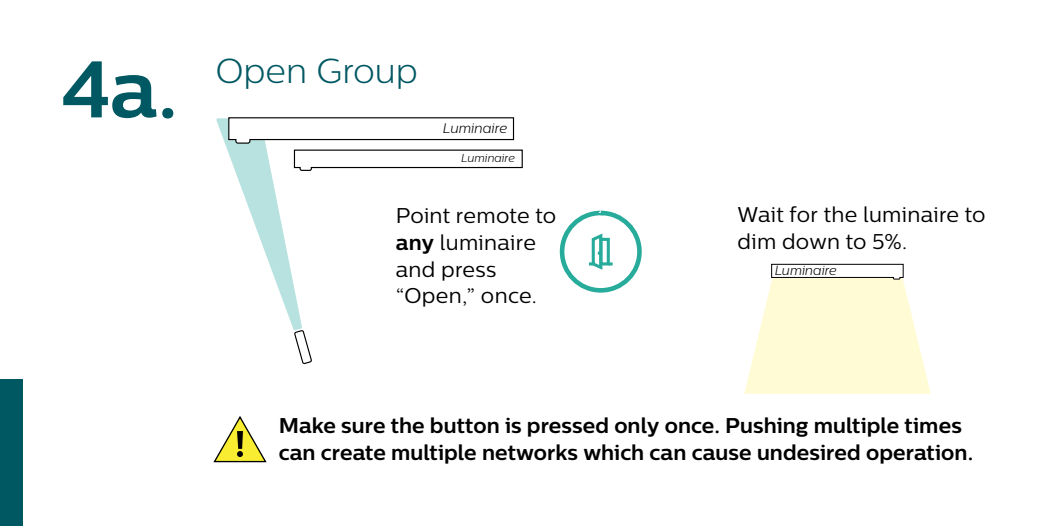

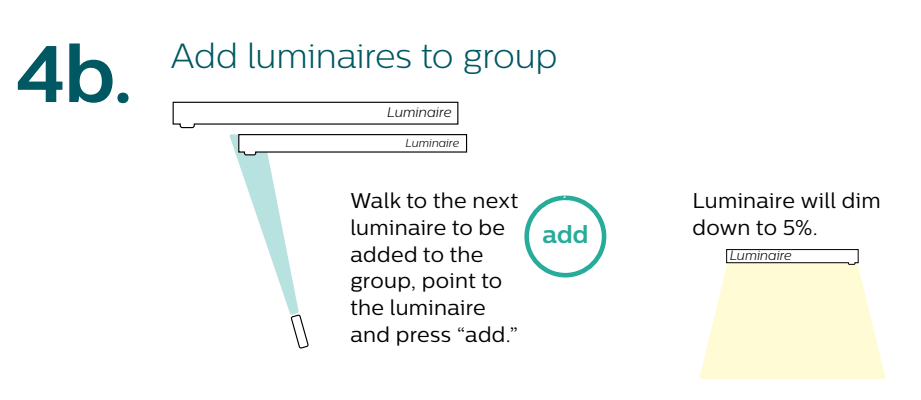

Repeat step for adding all the luminaires in the group.

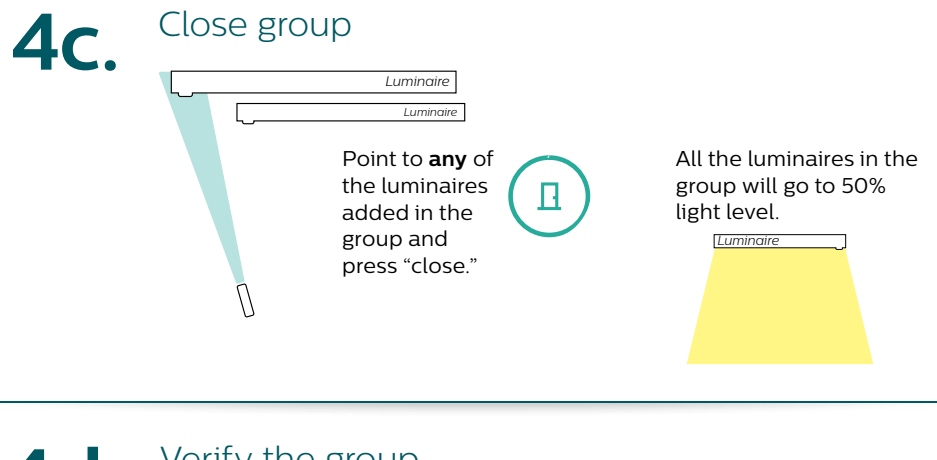

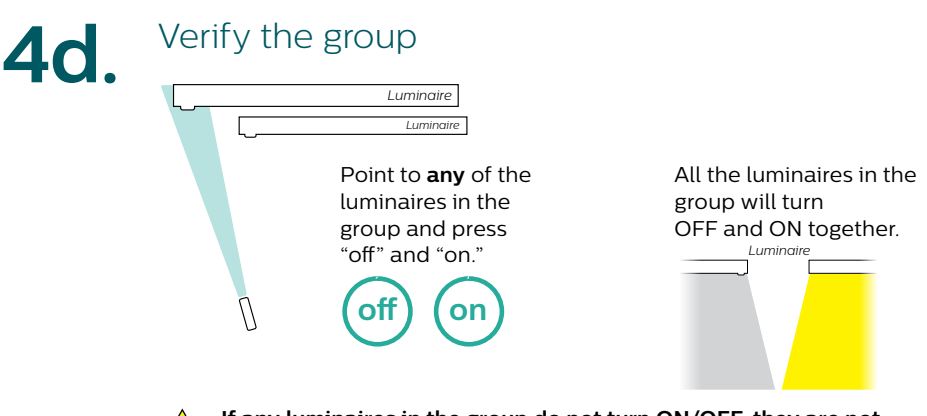

If any luminaires in the group do not turn ON/OFF, they are not part of the group. Go back to step 4a to add the luminaires back in to the group.

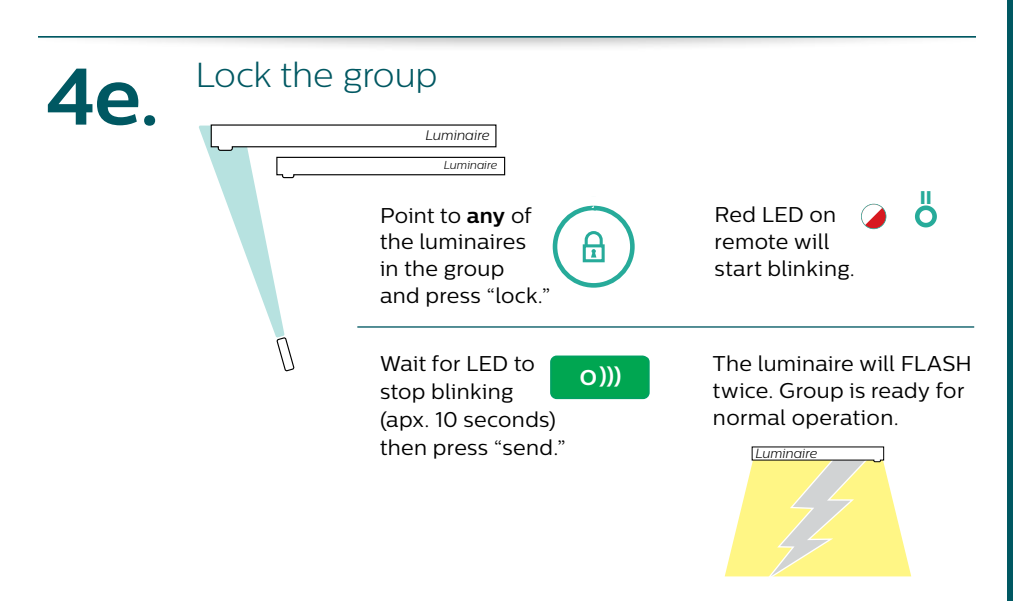

#### Choose an application mode

Choose the desired application mode per group. Behavior varies for each application. See the SpaceWise Design Guide for more details.

| Application          | ON/OFF behavior                         | Mode | Hold<br>time¹ | Prolong<br>time <sup>2</sup> |
|----------------------|-----------------------------------------|------|---------------|------------------------------|
| Warehouse            | Auto ON/Auto OFF                        | 6    | 2 min         | 2 min                        |
| Gymnasium            | Auto ON/Auto OFF                        | 7    | 5 min         | 5 min                        |
| Warehouse<br>Comfort | Auto ON/Auto DIM to<br>Background Level | 8    | 2 min         | Infinite                     |
| Manufacturing        | Auto ON/Auto DIM to<br>Background Level | 9    | 5 min         | Infinite                     |

Hold time is the occupancy time out after which the luminaire dims from the task level to the background level.
 Prolong time is the time for which the luminaire stays at the background level before switching off.

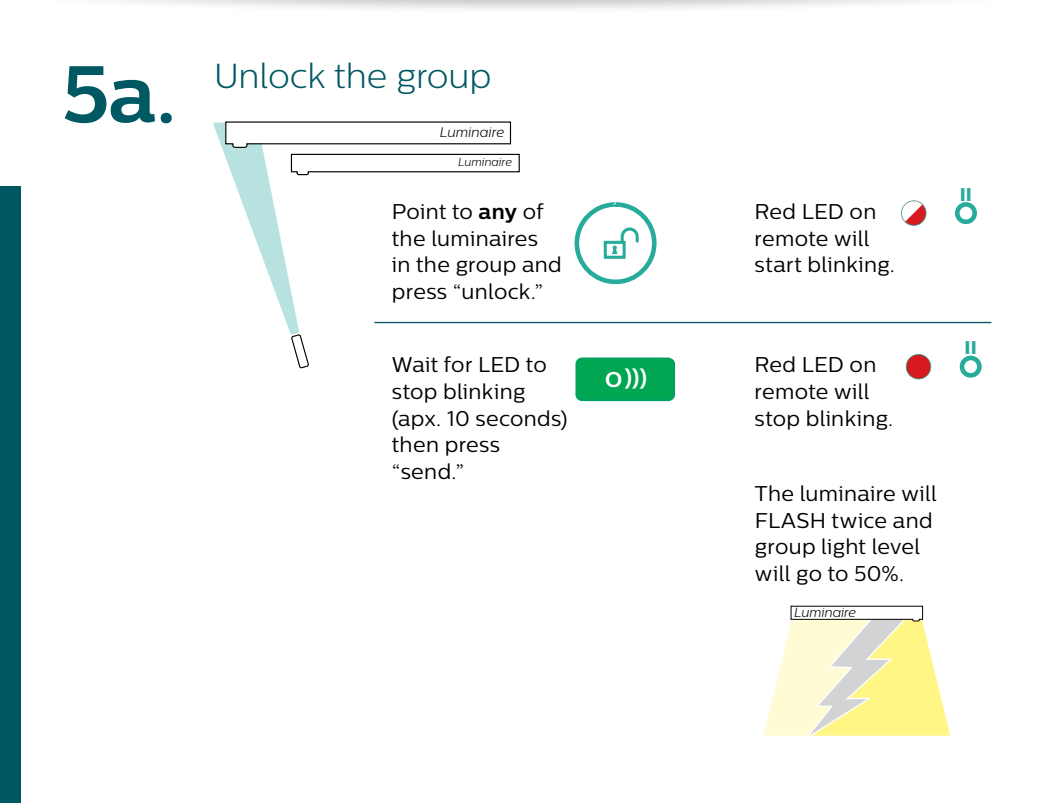

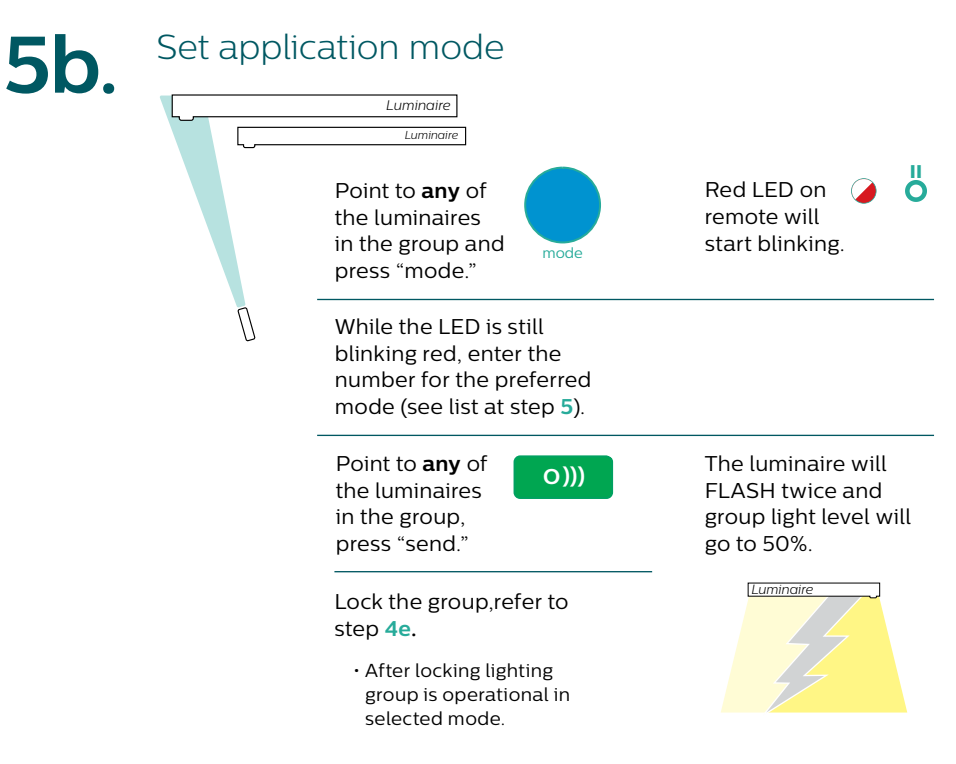

If unsure about mode selection or remote blinking status then wait for the remote blinking to stop and redo step 5b.

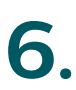

#### Creating zones in a group

Up to 16 zones can be created within a SpaceWise group and each luminaire can be part of just one zone.

All luminaires within the zone will react the same way to any sensor in the zone. That is, all luminaires in the zone will simultaneously increase light level upon motion detection or will simultaneously dim down to background level when there is no motion.

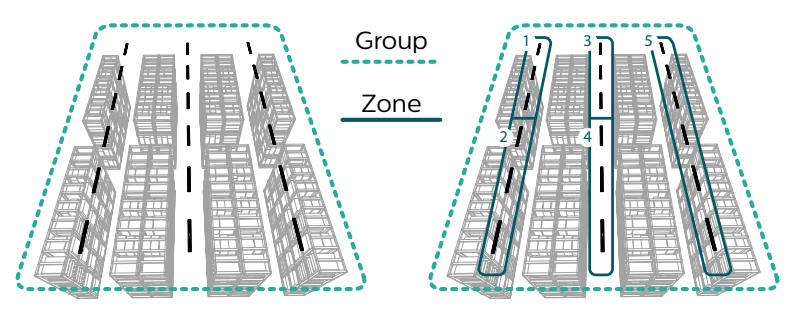

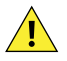

Zones can only be created within a group. A group needs be created first as per the instructions in section 4.

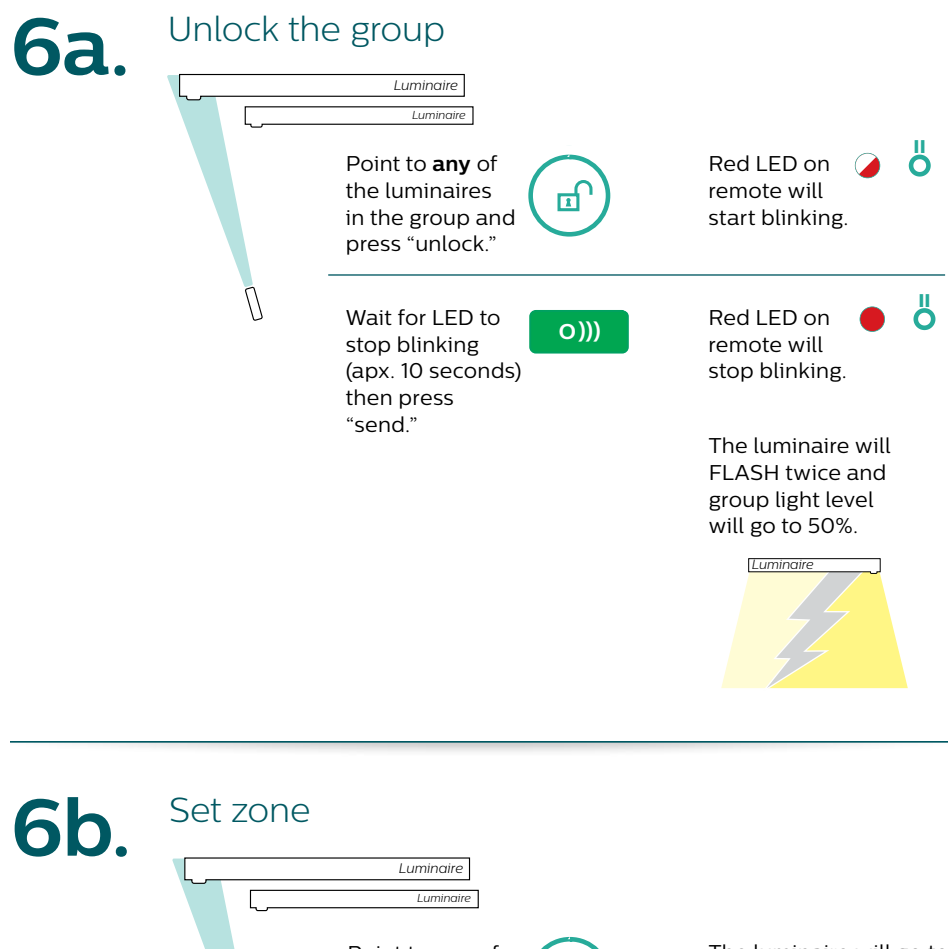

 Luminaire

 Luminaire

 Luminaire

 Point to any of

 the luminaires

 that is going to

 be part of the

 zone and press

 "Zone," once.

Make sure the zone button is pressed only once. Up to 16 zones can be defined and every time the zone button is pressed a new zone creation process is initiated.

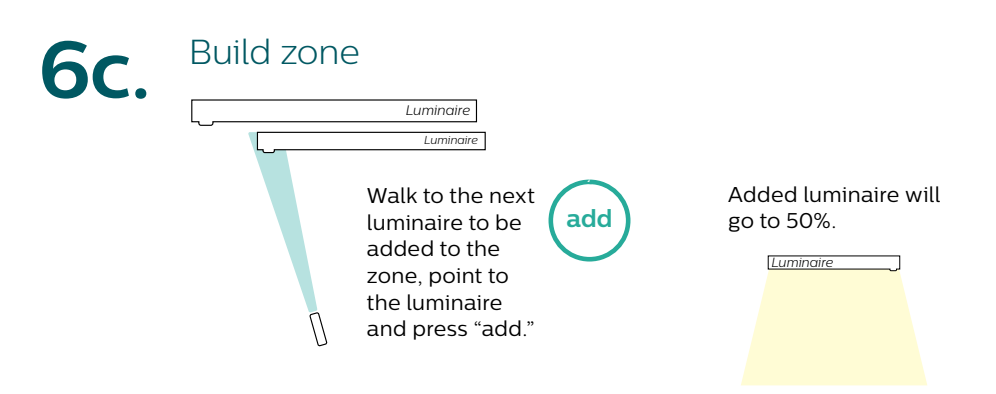

Repeat step for adding all the luminaires in the zone.

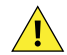

To create new zones repeat steps **6b** and **6c**. Note that a luminaire can only be part of one zone.

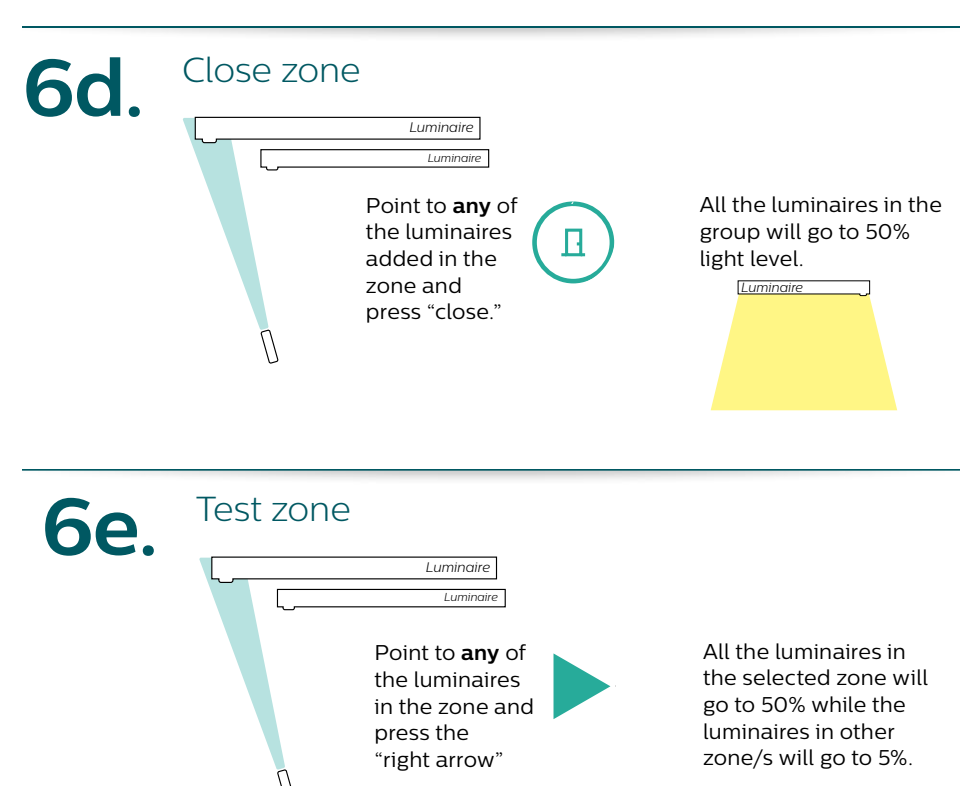

Luminaire

Group

Press the right arrow key again to move to verify the next zone.

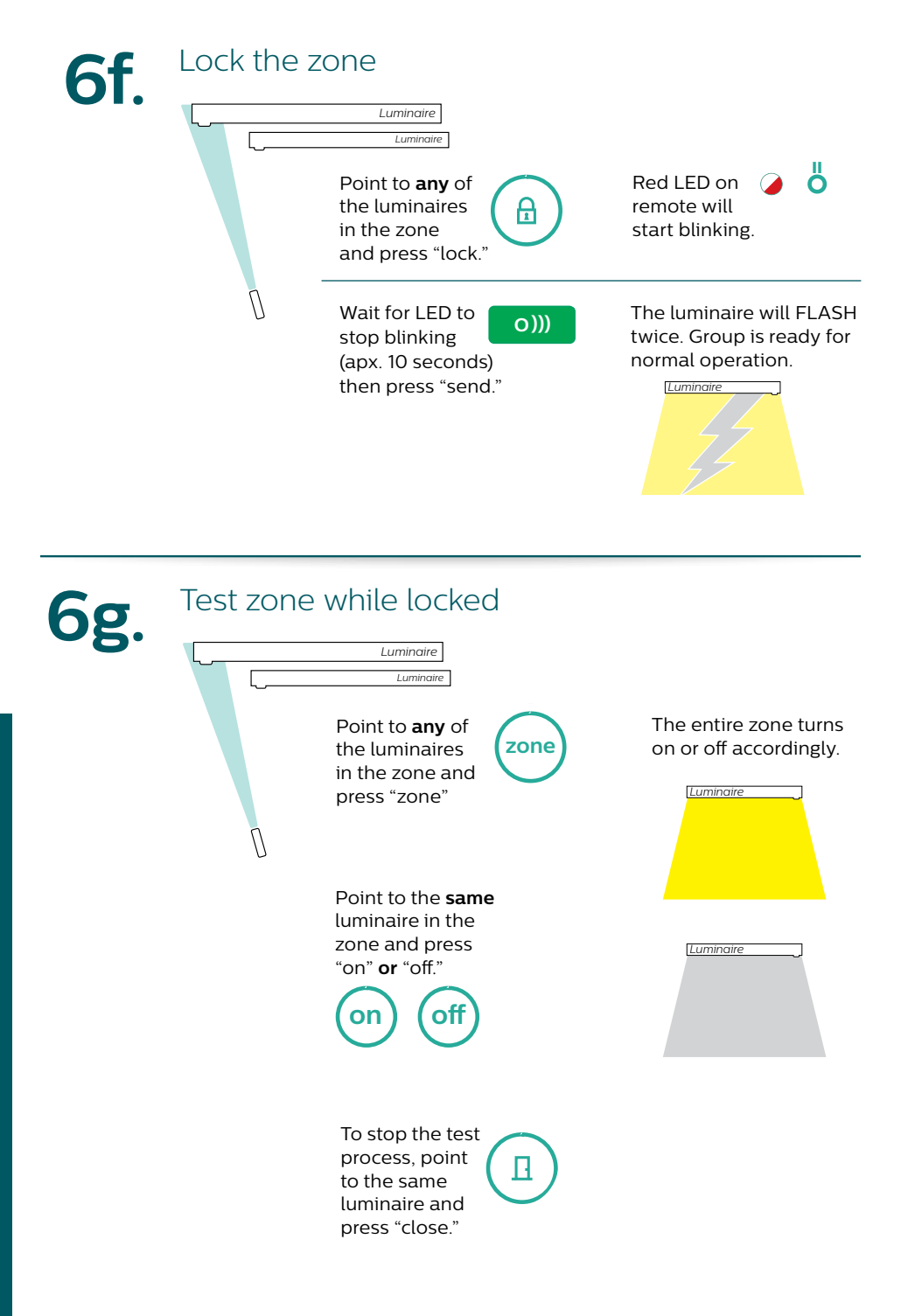

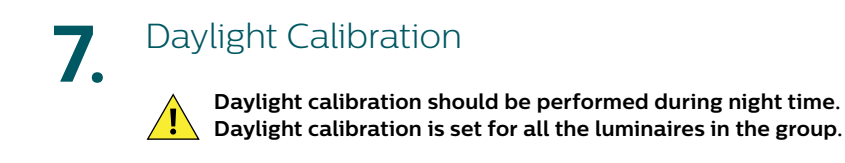

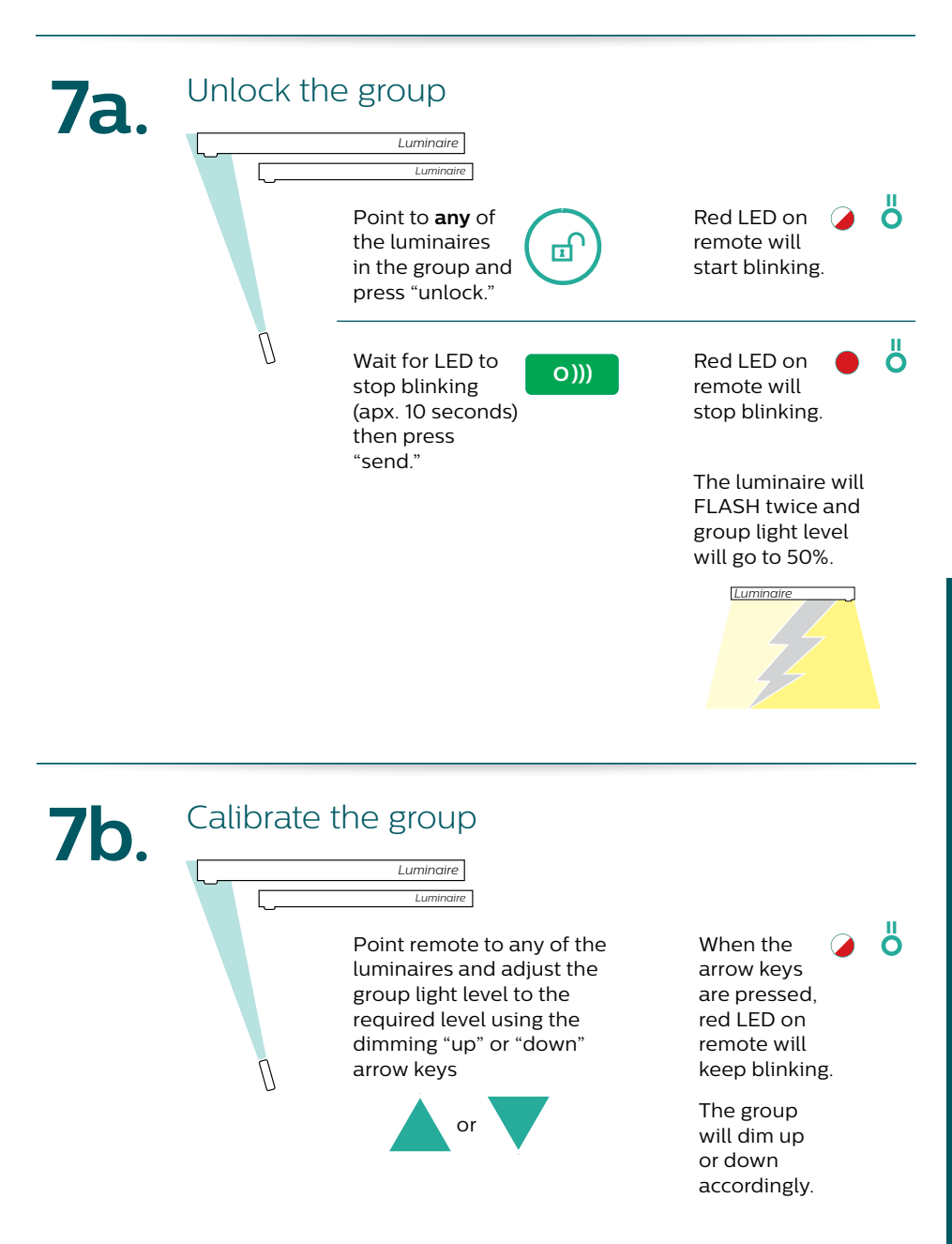

#### Save the calibration

IC.

Luminaire

Point to the **same** 

luminaire in the group and press the "save" button, the light level is stored as a new daylight set-point.

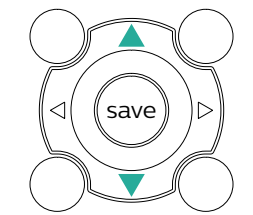

Red LED on remote will start blinking.

Ö

The luminaire will FLASH twice and group light level will go to 50%.

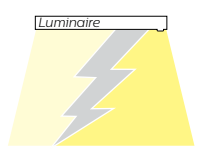

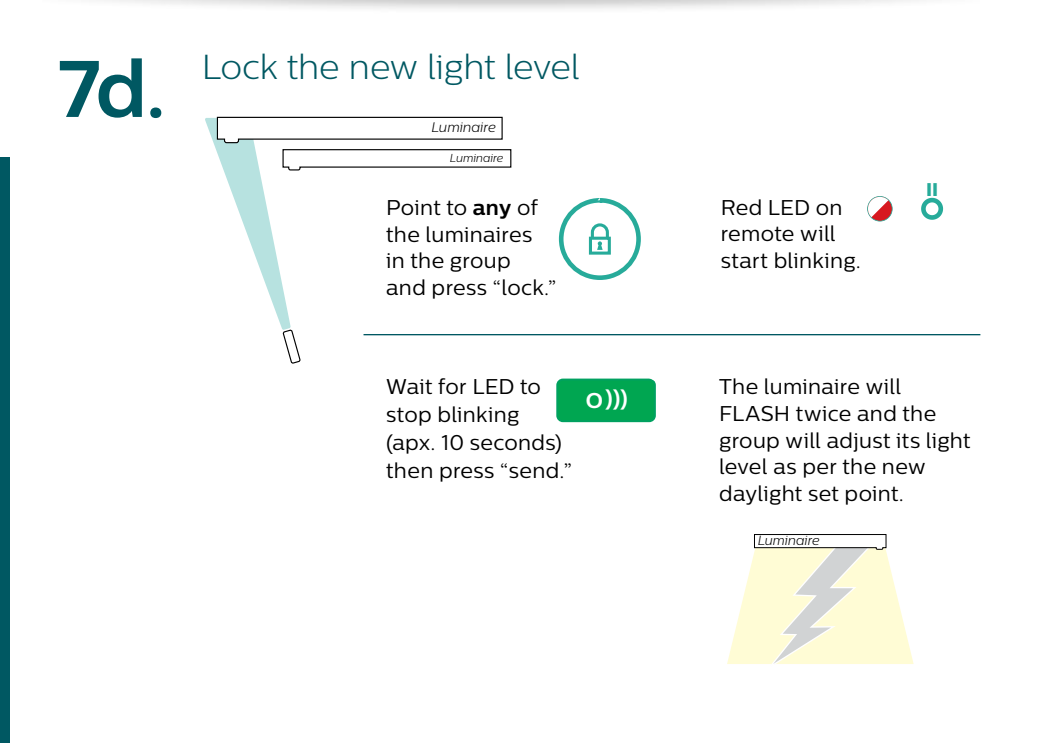

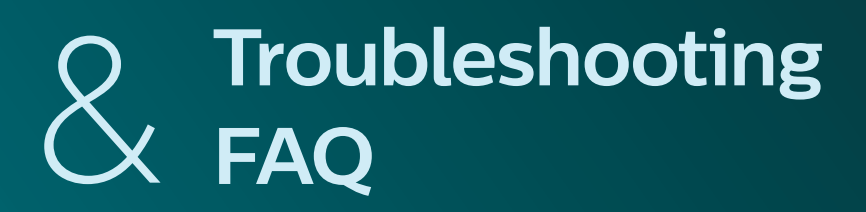

## Troubleshooting

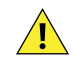

Factory reset will restore the luminaire to its default state and all the group configuration settings will be deleted.

Reset operation can be used to bring any wrongly configured luminaire back to its original factory reset condition.

#### Unlock the group, refer to step 5a

• Group will be unlocked for further operation.

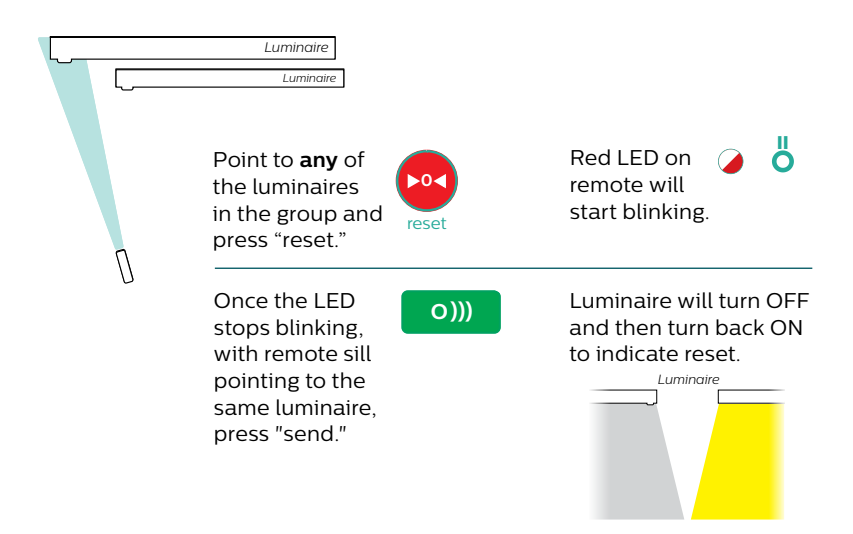

Repeat step for every luminaire that needs to be reset.

# Frequently asked questions

My luminaire group is at low light level and does not respond to SpaceWise remote buttons.

Luminaire may be in "open" group state. "close" the group by referring to instructions in step **4c**.

My luminaires are not turning off at night.

Ensure the luminaire group is in "locked" operational state. Refer to instructions in step **4e** to lock the luminaire group.

Some luminaires do not react with rest of the group on/off command.

Luminaires are not properly grouped with the rest of group. Reset the luminaire by following the instructions on page **30**. Then re-group the luminaire by referring to instructions in step **4**.

My luminaires do not turn on.

If luminaires are in manual "on" mode, they may have been turned "off" by accessory wall switch. Try turning "on" using the switch.

Luminaires can also be accidentally turned off by remote in "unlocked" state. Refer to instruction in step **4e** to "lock" the group.

Do my luminaires forget their settings after power is lost?

No, all settings are retained as long as the luminaires have not been factory reset or there has been a hardware failure.

# **Technical Support**

For technical support please contact 1-800-372-3331 and select the controls prompt option.

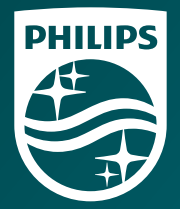

© 2015 Koninklijke Philips N.V. All rights reserved. Philips reserves the right to make changes in specifications and/or to discontinue any product at any time without notice or obligation and will not be liable for any consequences resulting from the use of this publication.

Philips Lighting North America Corporation 281 Hillmount Rd, 200 Franklin Square Drive Markham, ON, Somerset, NJ 08873 Canada L6C 2S3 Tel. 855-486-2216

Philips Lighting Canada Ltd. Tel. 800-668-9008